## Steps to obtain a copy of the commercial registration

- A copy of the applicant's commercial registration is obtained through the official website of the Ministry of Commerce through the following steps:
  - 1. Click on the link to enter the Ministry of Commerce website
  - 2. Enter the username, PIN and image code available, then click on the

login icon as shown in the image below.

3. Enter the verification code sent to the authorized person's mobile on

behalf of the applicant

| t ngtak | فىمەدۇرىيىرى ئىنتە- ئىنداشقۇس ئېتلۇ ئالىقىدو قۇئ                                               | يارد المدارد             |  |
|---------|------------------------------------------------------------------------------------------------|--------------------------|--|
|         |                                                                                                |                          |  |
|         |                                                                                                |                          |  |
|         |                                                                                                | HasH to Marth            |  |
|         |                                                                                                | التحقق من الجوال         |  |
|         | يوية الملطة الدلول                                                                             | and the first field that |  |
|         |                                                                                                |                          |  |
|         |                                                                                                |                          |  |
|         | مرابط الترويينية المروسية المروسية ( مروسية المروسية عند مروسية المروسية ) - 2022 و مروسية ( م | رسيع الطول سفوداد (1/1)  |  |

4. Click on the electronic services at the top of the page

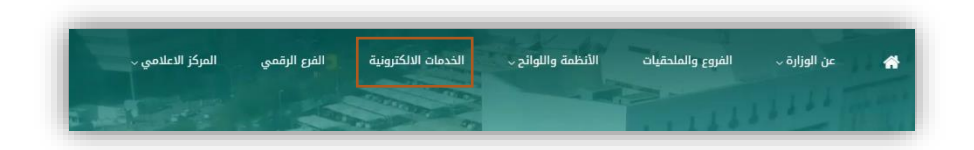

5. Click on the corporate services icon and then click on the update

companies data icon.

| ւ որություներ                                                                                                    | الفروع والملحقيات                                                                            | الأنظمة واللوائح ~                                                                                                    | الخدمات الالكترونية                                                                                                    | الفرع الرقمي المركز الاعلامي                             |
|----------------------------------------------------------------------------------------------------|----------------------------------------------------------------------------------------------|----------------------------------------------------------------------------------------------------|----------------------------------------------------------------------------------------------------|----------------------------------------------------------|
| ة < الخدمات الالكترونية                                                                                                    |                                                                                              |                                                                                                    |                                                                                                    |                                                          |
|                                                                                                    |                                                                                              |                                                                                                    |                                                                                                    | 2 Q &                                                    |
|                                                                                                    |                                                                                              | الخدمات الإل                                                                                                    | ئترونية                                                                                                    |                                                          |
|                                                                                                    |                                                                                              |                                                                                                    |                                                                                                    |                                                          |
| خدمة                                                                                                    | Q                                                                                            | دليل الأخطاء الشائعة                                                                                                    | التاجر 📕 التاجر                                                                                                    | المستهلك  📽 الفرع الرقمي < ال                            |
|                                                                                                    |                                                                                              |                                                                                                    |                                                                                                    |                                                          |
| السجل اللجاري                                                                                                    | يبانات السجل التجاري                                                                         | كان حوكمة الشركات (الاسماء الله                                                                                                    | رية (شهادة المنشأ) (الوكالات التر                                                                                                    | تراخيص التخفيضات                                         |
| يميالي (تراخيص المختبرات) (ا                                                                                                    | الغش التجاري ( فدمات أخرى ( ال                                                               | تصويت الإلكتروني 💦 تراخيص المعادن الث                                                                                                    | بنة والأحجار الكريمة                                                                                                    |                                                          |
|                                                                                                    |                                                                                              |                                                                                                    |                                                                                                    |                                                          |
| يل دخولك الم. نظام وزاير                                                                                                    | ة التحلية بإمكانك إضافة خ                                                                    | دماتك الالكتيمنية المفضلة م                                                                                                    | نالتها والتحكو بها من هنا                                                                                                    |                                                          |
| یل دخولك إلی نظام وزار،<br>یل دخولك إلی نظام تجار،                                                                                             | ة التجارة بإمكانك إضافة خ<br>تى بإمكانك استعراض كاف                                          | دماتك الإلكترونية المفضلة و<br>ة سجلاتك التجارية ومعاملاتك                                                                                                    | زالتها والتحكم بها. من هنا<br>والإطلاع على آخر التنبيهات                                                                                                    | علقة بأنشطتك التجارية. من هنا                            |
| یل دخولك إلی نظام وزار:<br>یل دخولك إلی نظام تجارآ                                                                                             | ة التجارة بإمكانك إضافة خ<br>تي بإمكانك استعراض كاف                                          | دماتك الإلكترونية المفضلة و<br>ة سجلاتك التجارية ومعاملاتك                                                                                                    | زالتها والتحكم بها. من هنا<br>والإطلاع على آخر التنبيهات                                                                                                    | علقة بأنشطتك التجارية. من هنا                            |
| یل دخولك إلى نظام وزار:<br>یل دخولك إلى نظام تجار:                                                                                             | ة التجارة بإمكانك إضافة خ<br>تي بإمكانك استعراض كاف                                          | دماتك الإلكترونية المفضلة و<br>ة سجلاتك التجارية ومعاملاتك                                                                                                    | زالتها والتحكم بها. من هنا<br>والإطلاع على آخر التنبيهات                                                                                                    | علقة بأنشطتك التجارية. من هنا                            |
| یل دخولك إلی نظام وزار:<br>یل دخولك إلی نظام تجار:                                                                                             | ة التجارة بإمكانك إضافة خ<br>تي بإمكانك استعراض كاف                                          | دماتك الإلكترونية المفضلة و<br>ة سجلاتك التجارية ومعاملاتك                                                                                                    | زالتها والتحكم بها من هنا<br>والإطلاع على آخر التنبيهات                                                                                                    | علقة بأنشطتك التجارية من هنا                             |
| یل دخولك إلى نظام وزار:<br>یل دخولك إلى نظام تجارژ                                                                                             | ة التجارة بإمكانك إضافة خ<br>تي بإمكانك استعراض كاف                                          | دماتك الإلكترونية المفضلة و<br>ة سجلاتك التجارية ومعاملاتك<br>سجلاتك التجارية ومعاملاتك<br>معالية معالية المفضلة معاملاتك<br>معالية معالية معالية المفضلة معاملاتك<br>معالية معالية معالية المفضلة معالية المفضلة معاملاتك<br>معالية معالية المفضلة معالية المفضلة معاملاتك                                                                                                    | زالتها والتحكم بها من هنا<br>والإطلاع على آخر التنبيهات<br>و                                                                                                    | علقة بأنشطتك التجارية من هنا                             |
| یل دخولك إلى نظام وزار:<br>یل دخولك إلى نظام تجارت<br>یل                                                                                       | ة التجارة بإمكانك إضافة خ<br>تي بإمكانك استعراض كاف                                          | دماتك الإلكترونية المفضلة و<br>ة سجلاتك التجارية ومعاملاتك<br>في المالية المالية المالية المفاطرة المفاطرة المالية المالية المالية المالية المالية<br>المالية المالية المالية المالية المالية المالية المالية المالية المالية المالية المالية المالية المالية المالية<br>المالية المالية المالية المالية المالية المالية المالية المالية المالية المالية المالية المالية المالية المالية                                                                                                    | زائتها والتحكم بها. من هنا<br>والإطلاع على آخر التنبيهات<br>ولايلام على آخر<br>ولايل                                                                                                    | علقة بانشطتك التجارية من هنا                             |
| یل دخولك إلى نظام وزار:<br>یل دخولك إلى نظام تجارت<br>یل المان المان المان المان المان المان المان المان المان المان المان المان المان المان ا | ة التجارة بإمكانك إضافة ذ<br>تي بإمكانك استعراض كاف                                          | دمانك الإلكترونية المفضلة و<br>ف سجلاتك التجارية ومعاملاتك<br>المحالية<br>المحالية<br>محالية<br>محالية<br>المحالية<br>المحالية<br>محماليماتيما<br>محمالية<br>مماليمالية<br>محمالية<br>محمالية<br>مماليمالية<br>ممالية<br>مماليماليماماليما<br>مماليماليماليماليما<br>معماليماليماليما<br>معماليما<br>مع محالي<br>محماليما<br>مع محماليما<br>مع محمالي الممالية محمالماما المحاليما<br>ممم | زالتها والتحكم بها. من هنا<br>والإطلاع على آخر التنبيهات<br>والإطلاع على آخر<br>الإطلاع                                                                                                    |                                                          |
| یل دخولك إلى نظام وزار<br>یل دخولك إلى نظام تجارت<br>یل دخولك الم تعارت<br>ترجمة عقود التاسیس                                                  | ة التجارة بإمكانك إضافة خ<br>تي بإمكانك استعراض كاف<br>تي بامكاني استعراض كاف<br>تجديد السجل | دماتك الإلكترونية المفضلة و<br>ف سجلاتك التجارية ومعاملاتك<br>التجاري للشركات<br>التجاري للشركات                                                                                                    | زالتها والتحكم بها. من هنا<br>والإطلاع على آخر التنبيهات<br>وليتوري<br>وليتوري<br>وليتوري<br>تحديث بيانات الشركات                                                                                                    | علقة بأنشطتك التجارية. من هنا<br>التحول من شركة إلى مؤسس |
| يل دخولك إلى نظام وزار:<br>يل دخولك إلى نظام تجارت<br>بل دخولك الم تعارت<br>بل من عمود التأسيس                                                 | ة التجارة بإمكانك إضافة ذ<br>تي بإمكانك استعراض كاف<br>تي بإمكاني استعراض كان<br>توديد السجل | دماتك الإلكترونية المفضلة و<br>ف سجلاتك التجارية ومعاملاتك<br>في<br>التجاري للشركات<br>ش                                                                                                    | زائنها والتحكم بها من هنا<br>والإطلاع على آخر التتبيهات<br>والإطلاع<br>والإطلاع<br>والإطار<br>والإطلاع<br>والإطاح والما<br>والما<br>والإطلاع<br>والما<br>والما<br>والما<br>والما<br>والما<br>والما<br>والما<br>والما<br>والما<br>والما<br>والما<br>والما<br>والما<br>والما<br>والما<br>والما<br>والما<br>والما<br>والما<br>والما<br>والما<br>والما<br>والما<br>وما<br>وما<br>والما<br>وما<br>وما<br>وما<br>وما<br>وما<br>وما<br>وما<br>وما<br>وما<br>و | علقة بانشطتك التجارية. من هنا<br>التحول من شركة إلى مؤس  |

6. Click on the Start Service icon

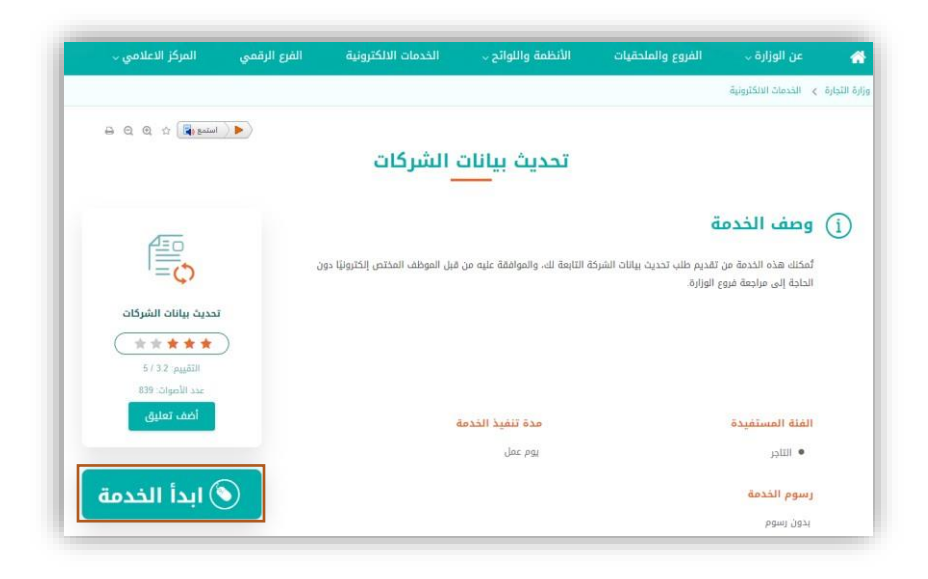

7. Select the company you want to print the commercial register, then click

on the commercial registration details icon

| الملايات الفيز مكملة.<br>لا يوجد بيانات |
|-----------------------------------------|
| لا يوجد بيانات                          |
|                                         |
| الفركات التابعة لى والمقوض عليها        |

8. A picture of the details of the commercial registration appears, click on

the print register icon below the image.

| VISION - 161<br>22330<br>Autority for Antonia |                                                                       |                                                | وزارة التحادة<br>Interest          |
|-----------------------------------------------|-----------------------------------------------------------------------|------------------------------------------------|------------------------------------|
| <del>د</del> ه • (En • مبعي                   |                                                                       | ميل السجل التجاري                              | بوابة خدمات ا                      |
|                                               |                                                                       |                                                | الونسة // الفراد // الفركات الدابه |
|                                               | بيانات الإشتراك في الغرفة التجارية                                    | بيانات السجل التجاري                           | ← قائمة الشرز                      |
|                                               | رقم إشتراك الفرفة                                                     | رقم السجل التجاري                              |                                    |
|                                               | تاريخ بداية الاشتراك الحالي 06/01/1441<br>ماريخ بداية الاشتراك الحالي | الاسم التجاري                                  |                                    |
|                                               | داریخ انتهاء الاِهتراك 05/01/1446 داریخ اِنتهاء الاِهتراك             | نوع السجل رئيسي                                | ← الشركات الد                      |
|                                               |                                                                       | المدة المتبقية في صلاحية 760 يوم/أيام<br>السجل |                                    |
| الفرار 🗸                                      |                                                                       | راس المال                                      |                                    |
|                                               |                                                                       | <b>داريخ الاصدار</b> 05/01/1439                | A 24                               |
| القرار 🗸                                      |                                                                       | <b>داريخ الانتهاء</b> 05/01/1446 داريخ         |                                    |
|                                               |                                                                       | <b>حالة السجل</b> قائم                         |                                    |
| القرار *                                      |                                                                       |                                                |                                    |
| Jan                                           |                                                                       |                                                |                                    |
|                                               | طباعة السجل طباعة الانشطة إغلاق                                       |                                                |                                    |
| 2 1                                           |                                                                       |                                                |                                    |
|                                               |                                                                       |                                                |                                    |
|                                               |                                                                       |                                                |                                    |

9. You can download or print the commercial registration